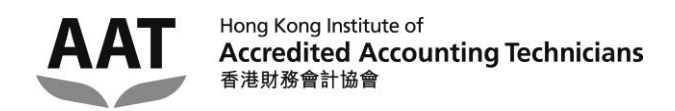

### AAT Online Platform User Guideline

#### <u>INDEX</u>

| Notes to users                                                             | . 2 |
|----------------------------------------------------------------------------|-----|
| Account activation / Forget password                                       | . 3 |
| Account Login                                                              | . 7 |
| Account Logout                                                             | . 8 |
| Amending the Personal information (Correspondence address & Phone numbers) | .9  |
| Amending the Personal information (Email address)                          | 11  |
| Viewing the examination results                                            | 15  |

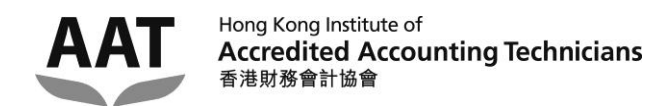

#### Notes to users

- 1. The system is developed to facilitate the students to:
  - check the examination results of the latest session of the AAT Examination / Professional Briding Examination; and
  - update the personal particulars in the AAT student register.
- 2. Please go to <a href="https://portal.hkiaat.org">https://portal.hkiaat.org</a> to activate the system account / login the system.
- Please note that the system requires students to input their <u>AAT student number /</u> <u>PBE student number</u> and the <u>registered email address</u> for account activiation. For students who have not provided their email addresses to the Institute, please first return the completed '<u>Personal Record Update Form</u>' to update your email address.
- 4. The system supports the below browsers:
  - MS Internet Explorer version 7.0 or above
  - Google Chrome
- 5. Should you have any queries regarding the AAT Online Platform, please send email to <a href="https://www.hkiaat.org">hkiaat@hkiaat.org</a> or contact us on 2823 0600.

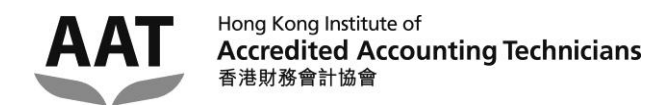

#### Account activation / Forget password

Step 1: Click "Account Activation / Forget password"

| AAT<br>Accr<br>香港即      | dited Accounting Technicians<br>務會計協會 |             |
|-------------------------|---------------------------------------|-------------|
| Login                   | L <sub>ogin</sub>                     |             |
| Personal Info<br>Result |                                       | Student Log |
|                         |                                       |             |
|                         | Student Login                         |             |
|                         | Registration No. :                    | ]           |
|                         | Password :                            | ]           |
|                         | (case sensitive)                      |             |
|                         | Account Activation / Forget password  |             |

Step 2: Enter your '**HKIAAT Student No**' and your **registered email address**, and then click the **'Submit'** button.

(For students who have not provided their email addresses to the Institute, please first return the completed '<u>Personal Record Update Form</u>' to update your email address.)

| AAT                     | Hong Kong Institute of<br>Accredited Accounting Technicians<br>香港財務會計協會                                                  |               |
|-------------------------|----------------------------------------------------------------------------------------------------|---------------|
| Login                   |                                                                                                    | Student Login |
| Personal Info<br>Result | Account Activation / Forget Password         Registration No.         Email address         Email address         Submit |               |
|                         | © 2015 Hong Kong Institute of Accredited Accounting Technicians Limited All Rights Reserv                                | ed.           |

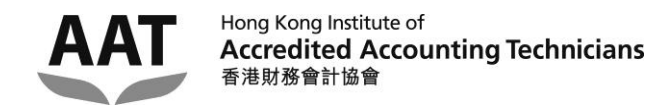

÷.

Step 3: An email with the 'validation code' will be sent to your registered email address automatically.

| AAT                              | Hong K<br>Accre<br>香港財務 | ong Institute of<br><b>dited Accounting Technicians</b><br>勞會計協會                                                                                                    |               |
|----------------------------------|-------------------------|----------------------------------------------------------------------------------------------------|---------------|
|                                  |                         |                                                                                                    |               |
| Login<br>Personal Info<br>Result |                         | An email has already been sent to you. Please check it.<br>Please follow the instructions to activate your login account.<br>Note: The link in the email will be expired after 3 hours.<br>© 2015 <u>Hong Kong Institute of Accredited Accounting Technicians Limited</u> All Rights Reserved. | Student Login |

Step 4: Open the email with the subject 'Accounts Activation / Forget Password' from your registered email account, click the hyperlink provided in the email. (Please note that the hyperlink and validation code given in the email are valid for 3 hours only.)

| È盲:                                  | Account Activation / Forget Password                                                                                                    |          |
|--------------------------------------|----------------------------------------------------------------------------------------------------|----------|
| Dear                                 | Student,                                                                                                    |          |
| Pleas                                | e click the following link and use the validation code provided to activate your login account:                                                                                               |          |
| <u>https</u><br><u>key=</u><br>Valid | ://portal.hkiaat.org/portal/students/set_passwd?<br>s110115130130139138126298122128134173154146178140173141184199082115128131130133132131114134116133115137126135<br>ation Code: 9222HKED7aDi | <u>5</u> |
| You :<br>Pleas                       | are required to reset your password for security purpose.<br>e keep your login account information safe!                                                                                      | =        |
| Hong<br>E-ma<br>Tel: 2<br>Webs       | r Kong Institute of Accredited Accounting Technicians<br>il: <u>hkiaat@hkiaat.org</u><br>:823-0600<br>site: <u>http://www.hkiaat.org/</u>                                                     |          |
| ۹ 📃                                  |                                                                                                    | •        |

Note: The email is sent from the sender [no-reply@hkiaat.org]. If the email is not found in inbox, please check the Spam, Junk, Deleted Items or Archive folder. Please also make sure that the spam filter of your email client does not filter out our emails. If you are still unable to locate the 'Accounts Activation / Forget Password' email, please activate again by repeating the steps 1 and 2. If the problem is not resolved, please contact 2823 0600 or hkiaat@hkiaat.org for assistance.

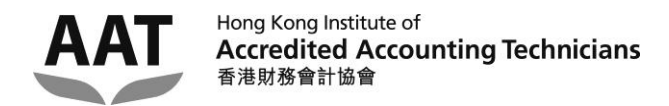

# Step 5: Enter your **'HKIAAT Student No'**, the **'Validation Code'** given in the email and your new password twice, and then click the **'Submit'** button.

| AAT           | Hong Ko<br>Accreo<br>香港財務 | ong Institute of<br>d <b>ited Accounting Technic</b><br>6會計協會 | ians |               |               |  |
|---------------|---------------------------|---------------------------------------------------------------|------|---------------|---------------|--|
|               |                           |                                                               |      |               |               |  |
|               |                           |                                                               |      |               | Student Login |  |
| Login         |                           |                                                               |      |               |               |  |
| Personal Info |                           |                                                               |      |               |               |  |
| Result        |                           | Change Password                                               |      |               |               |  |
|               |                           | Registration No.                                              | :    |               |               |  |
|               |                           | Validation Code<br>(given in the email)                       | :    |               |               |  |
|               |                           | New password                                                  | :    |               |               |  |
|               |                           | Confirm password                                              | :    |               |               |  |
|               |                           |                                                               |      | Submit Cancel |               |  |
|               |                           |                                                               |      |               |               |  |

Step 6: Your password has been reset. Click the 'Login' in the menu at the left to access the login page.

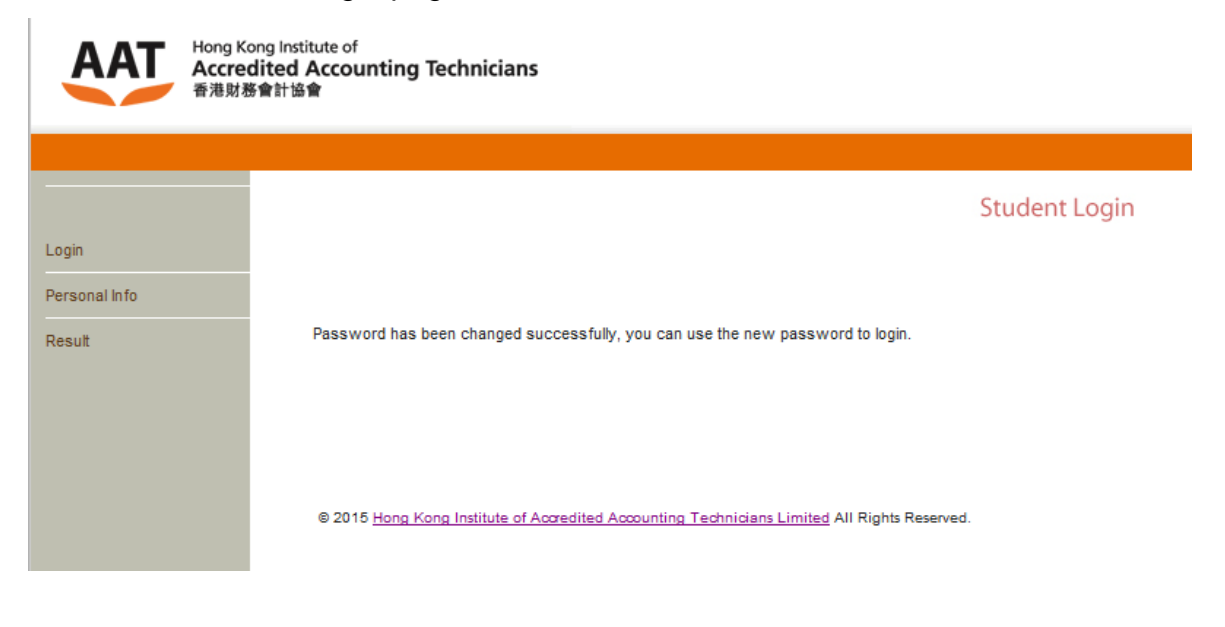

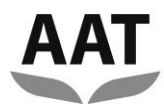

An email with the subject 'Password Changed Acknowledgment' is sent to your registered email account from HKIAAT.

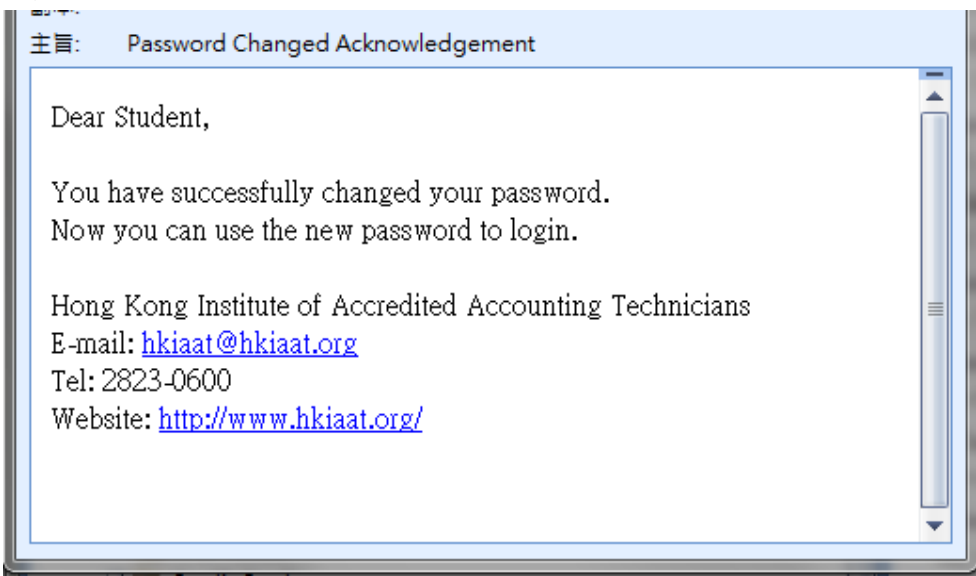

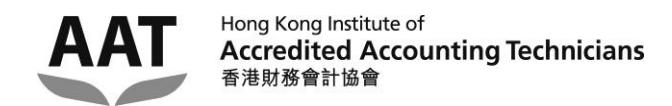

#### **Account Login**

Step 1: Enter your **'HKIAAT Student No'** and **password**, and click the **'Submit'** button.

| AAT Hong Ki<br>Accree<br>香港財委 | ong Institute of<br><b>dited Accounting Technicians</b><br>务會計協會 |                      |
|-------------------------------|------------------------------------------------------------------|----------------------|
| -                             |                                                                  |                      |
| Login                         | Login                                                            |                      |
| Personal Info                 |                                                                  | Churchen tel an aire |
| Result                        |                                                                  | Student Login        |
|                               |                                                                  |                      |
|                               |                                                                  |                      |
|                               | Student Login                                                    |                      |
|                               | Registration No. :                                               |                      |
|                               | Password :                                                       |                      |
|                               | (case sensitive)                                                 |                      |
|                               | Submit Reset                                                     |                      |
|                               | Account Activation / Forget password                             |                      |

After login, the student name is displayed on the top-left corner of the webpage.

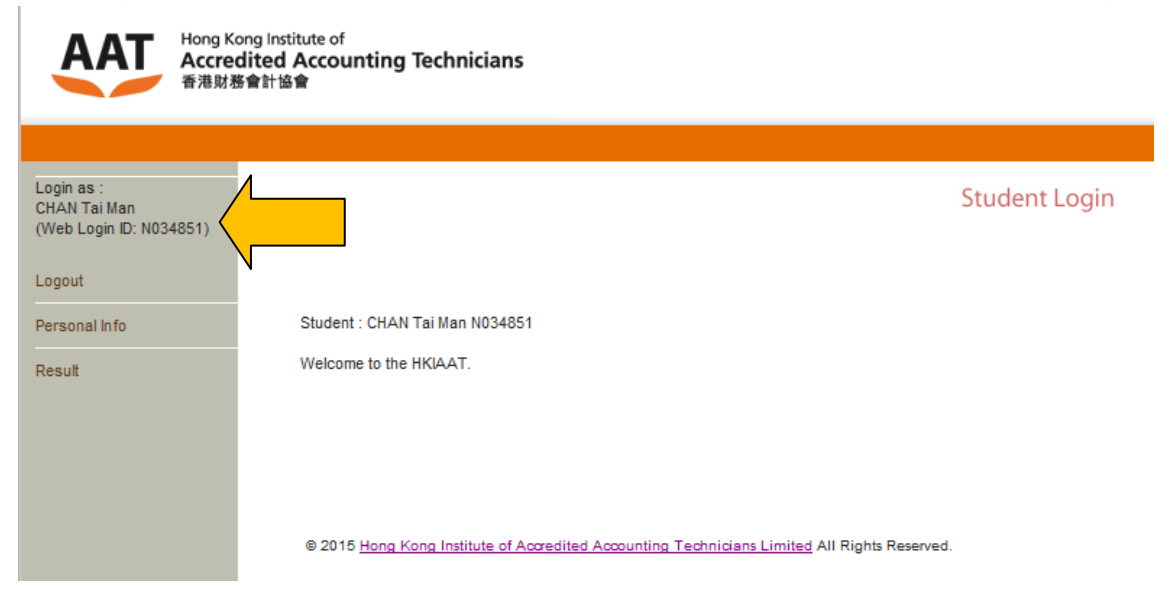

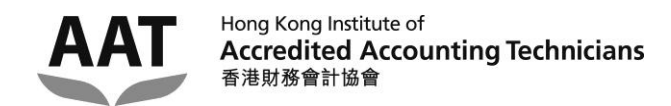

#### Account Logout

Step 1: Click 'Logout' in the menu at the left of the webpage.

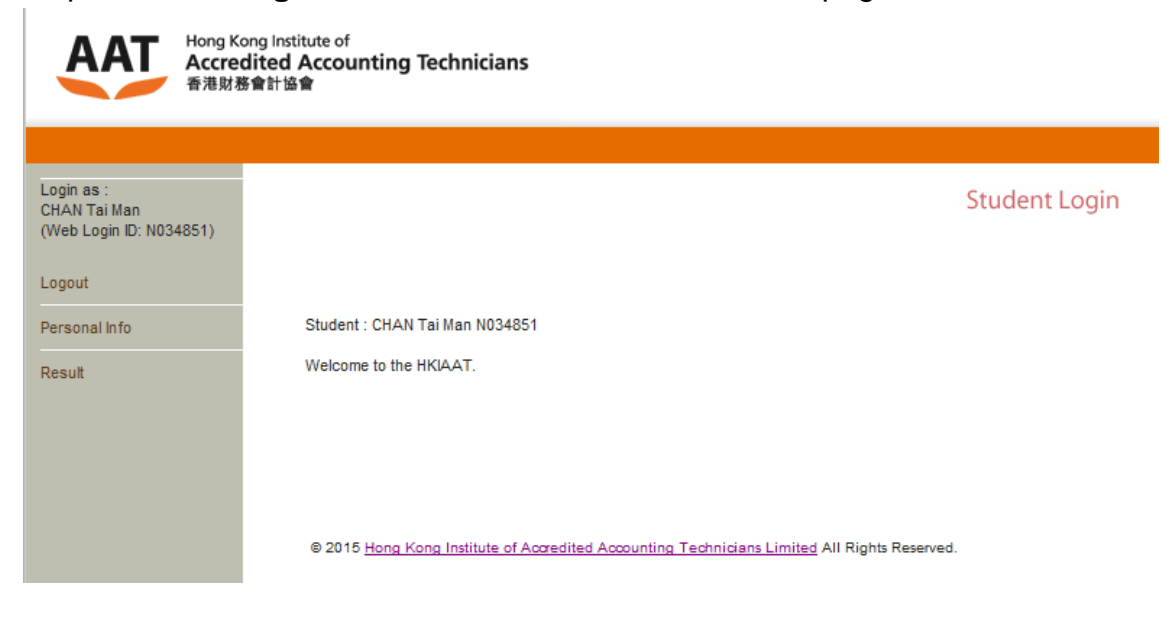

Step 2: Click the 'Logout' button.

| AAT Hong K<br>Accre<br>香港財教                           | ong Institute of<br>dited Accounting Technicians<br>资會計協會                                    |               |
|-------------------------------------------------------|----------------------------------------------------------------------------------------------|---------------|
|                                                       |                                                                                              |               |
| Login as :<br>CHAN Tai Man<br>(Web Login ID: N034851) | L <u>ogout</u>                                                                               |               |
| Logout                                                | Sec.                                                                                         | denoted and a |
| Personal Info                                         | Stu                                                                                          | dent Login    |
| Result                                                |                                                                                              |               |
|                                                       |                                                                                              |               |
|                                                       |                                                                                              |               |
|                                                       | Are you sure to log out ?                                                                    |               |
|                                                       | Logout                                                                                       |               |
|                                                       |                                                                                              |               |
|                                                       |                                                                                              |               |
|                                                       |                                                                                              |               |
|                                                       |                                                                                              |               |
|                                                       | © 2015 Hong Kong Institute of Accredited Accounting Technicians Limited All Rights Reserved. |               |

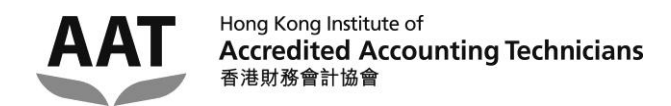

#### Amending the Personal information (Correspondence address &

#### Phone numbers)

Step 1: Click 'Personal Info' in the menu at the left of the webpage.

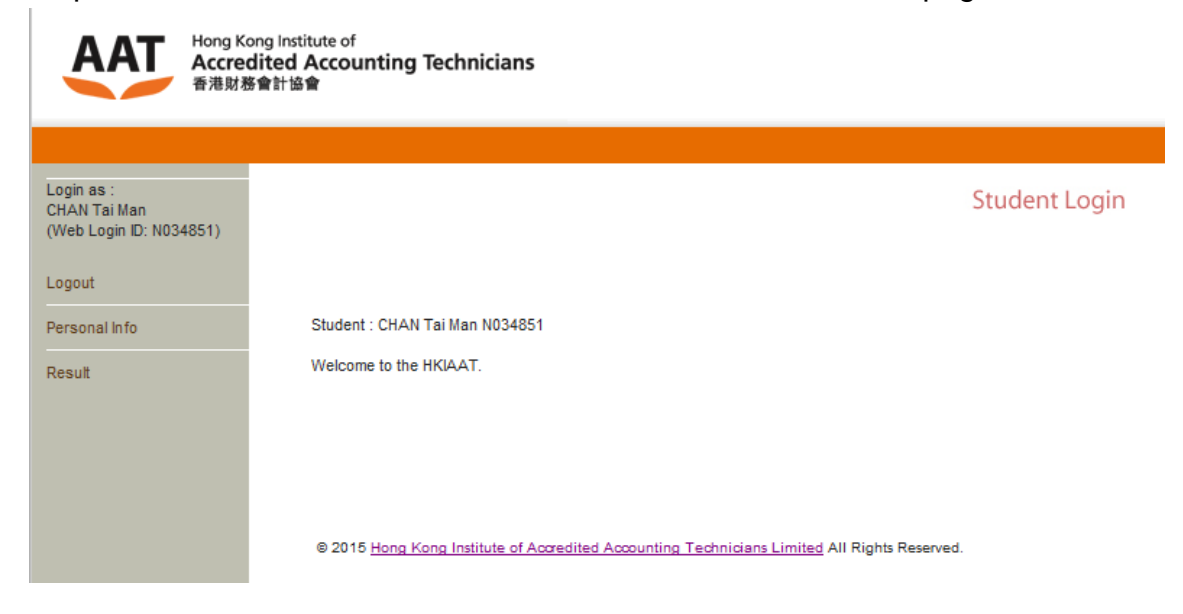

Step 2: Click the 'Update Personal Information' button.

| i as :<br>N Tai Man<br>) Login ID: N034851) | Personal Information  | 1 |                             |
|---------------------------------------------|-----------------------|---|-----------------------------|
| ut                                          |                       |   | Chudent Levie               |
| onal Info                                   |                       |   | Student Login               |
| It                                          |                       |   |                             |
|                                             |                       |   |                             |
|                                             | Personal Record       |   |                             |
|                                             | Registration No.      | : | N034851                     |
|                                             | Name (Eng)            | 1 | Mr. CHAN Tai Man            |
|                                             | Name (Chi)            | 1 | 陳大文                         |
|                                             | Sex                   | : | М                           |
|                                             | Date of Birth (mm/dd) | : | 01/01                       |
|                                             | Address               | : | 27/F, ***                   |
|                                             | Tel (Home)            | : | ****5432                    |
|                                             | Tel (Office)          | : |                             |
|                                             | Tel (Mobile)          | : |                             |
|                                             |                       |   | Update Personal Information |
|                                             | Email                 | : | vanessa.lee@***             |
|                                             |                       |   |                             |

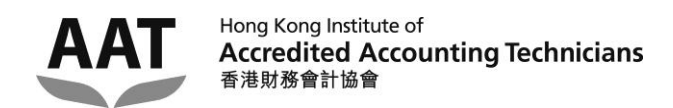

Step 3: Enter the new **correspondence address** and/or new **phone no.**, and click the **'Submit'** button.

| Hong Kong<br>Accredit<br>香港財務會                       | g Institute of<br>ted Accounting Techi<br>計協會 | nicians                                                                  |            |
|------------------------------------------------------|-----------------------------------------------|--------------------------------------------------------------------------|------------|
| Login as :<br>CHAN TaiMan<br>(Web Login ID: N034851) |                                               | Stuc                                                                     | lent Login |
| Logout                                               |                                               |                                                                          |            |
| Personal Info                                        | Undets Dessention                             |                                                                          |            |
| Doout                                                | Update Personal In                            | normation                                                                |            |
| Result                                               | Registration No.                              | : N034851                                                                |            |
|                                                      | Name (Eng)                                    | : MR CHAN Tai Man                                                        |            |
|                                                      | Name (Chi)                                    | : 陳大文                                                                    |            |
|                                                      | Address                                       | :                                                                        |            |
|                                                      |                                               |                                                                          |            |
|                                                      |                                               |                                                                          |            |
|                                                      |                                               |                                                                          |            |
|                                                      |                                               |                                                                          |            |
|                                                      |                                               |                                                                          |            |
|                                                      |                                               | H.K. 💌                                                                   |            |
|                                                      | Tel (Home)                                    | :                                                                        |            |
|                                                      | T-1 (0/()                                     |                                                                          |            |
|                                                      | Tel (Office)                                  | :                                                                        |            |
|                                                      | Tel (Mobile)                                  | :                                                                        |            |
|                                                      |                                               | Submit Canad                                                             |            |
|                                                      |                                               | Submit                                                                   |            |
|                                                      |                                               |                                                                          |            |
|                                                      |                                               |                                                                          |            |
|                                                      |                                               |                                                                          |            |
|                                                      |                                               |                                                                          |            |
|                                                      |                                               |                                                                          |            |
|                                                      | © 2015 Hong Kong Ins                          | titute of Accredited Accounting Technicians Limited All Rights Reserved. |            |
|                                                      |                                               |                                                                          |            |

The personal information will be updated in the next 3 working days.

| AAT                                              | ong Institute of                                                                                    |
|--------------------------------------------------|----------------------------------------------------------------------------------------------------|
| Accre                                            | dited Accounting Technicians                                                                        |
| 香港財                                              | 多會計協會                                                                                               |
| Login as :<br>LEE Chi<br>(Web Login ID: N034852) | Student Login                                                                                       |
| Personal Info                                    | Personal Information update request has been submitted.                                             |
| Result                                           | Your personal information will be updated in the next 3 working days.                               |
|                                                  | © 2015 <u>Hong Kong Institute of Accredited Accounting Technicians Limited</u> All Rights Reserved. |

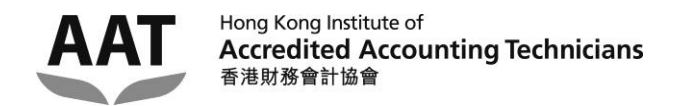

### Amending the Personal information (Email address)

Step 1: Click 'Personal Info' in the menu at the left of the webpage.

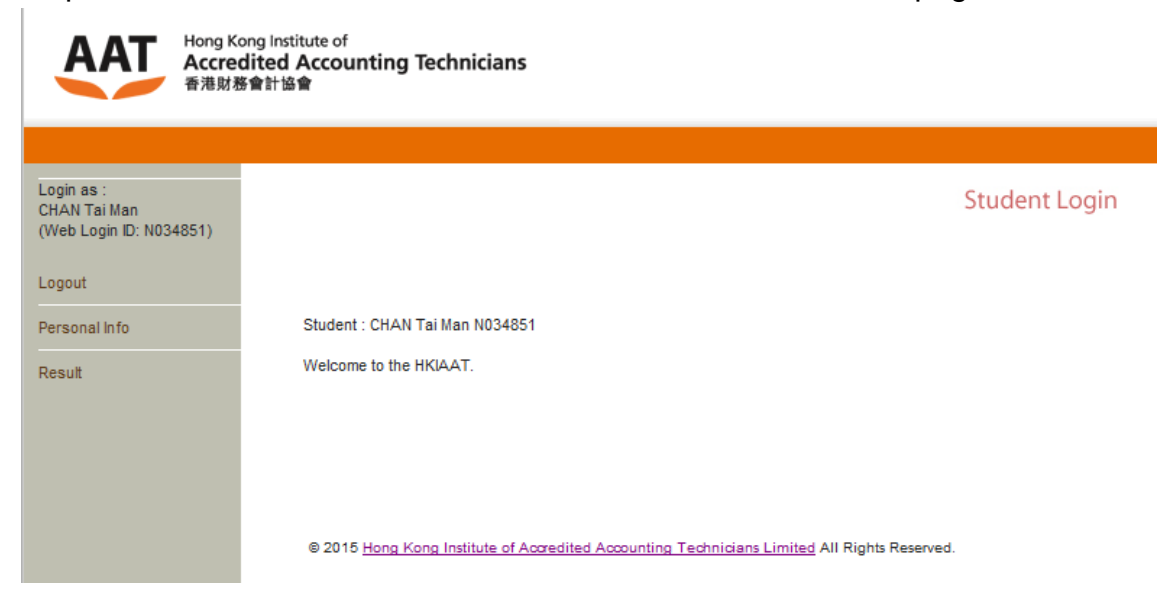

#### Step 2: Click the 'Update Email Address' button.

| AAT<br>Accred<br>香港財務                                 | Cong Institute of<br><b>dited Accounting Technicians</b><br>務會計協會 |   |                                       |  |  |
|-------------------------------------------------------|-------------------------------------------------------------------|---|---------------------------------------|--|--|
|                                                       |                                                                   |   |                                       |  |  |
| Login as :<br>CHAN Tai Man<br>(Web Login ID: N034851) | Personal Information                                              | n |                                       |  |  |
| Logout                                                |                                                                   |   | Student Login                         |  |  |
| Personal Info                                         |                                                                   |   |                                       |  |  |
| Result                                                |                                                                   |   |                                       |  |  |
|                                                       |                                                                   |   |                                       |  |  |
|                                                       | Personal Record                                                   |   |                                       |  |  |
|                                                       | Registration No.                                                  | 1 | N034851                               |  |  |
|                                                       | Name (Eng)                                                        | 1 | Mr. CHAN Tai Man                      |  |  |
|                                                       | Name (Chi)                                                        |   | · · · · · · · · · · · · · · · · · · · |  |  |
|                                                       | Sex                                                               |   | M                                     |  |  |
|                                                       | Date of Birth (mm/dd)                                             | - | 01/01                                 |  |  |
|                                                       | Address                                                           | - | 2//t, ***                             |  |  |
|                                                       | Tel (Home)                                                        | : | ****5432                              |  |  |
|                                                       | Tel (Office)                                                      | : |                                       |  |  |
|                                                       | Tel (Mobile)                                                      | : |                                       |  |  |
|                                                       |                                                                   |   |                                       |  |  |
|                                                       |                                                                   |   | Update Personal Information           |  |  |
|                                                       | Email                                                             | : | vanessa.lee@***                       |  |  |
|                                                       |                                                                   |   | Update Email Address                  |  |  |
|                                                       |                                                                   |   |                                       |  |  |

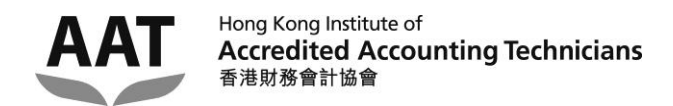

## Step 3: Enter the 'Old Email address' and the 'New Email address', and then click the 'Submit' button.

| AAT<br>Accred<br>香港財務                                 | ng Institute of<br><b>lited Accounting Techr</b><br>i會計協會 | nicians                                                               |               |
|-------------------------------------------------------|-----------------------------------------------------------|-----------------------------------------------------------------------|---------------|
|                                                       |                                                           |                                                                       |               |
| Login as :<br>CHAN Tai Man<br>(Web Login ID: N034851) |                                                           |                                                                       | Student Login |
| Logout                                                |                                                           |                                                                       |               |
| Personal Info                                         | Update Email                                              |                                                                       |               |
| Result                                                | Registration No.                                          | : N034851                                                             |               |
|                                                       | Name (Eng)                                                | : MR CHAN Tai Man                                                     |               |
|                                                       | Name (Chi)                                                | : 陳大文                                                                 |               |
|                                                       | Old Email                                                 | :                                                                     |               |
|                                                       | New Email                                                 | :                                                                     |               |
|                                                       |                                                           | Submit Cancel                                                         |               |
|                                                       |                                                           |                                                                       |               |
|                                                       |                                                           |                                                                       |               |
|                                                       |                                                           |                                                                       |               |
|                                                       |                                                           |                                                                       |               |
|                                                       | © 2015 Hong Kong Inst                                     | titute of Accredited Accounting Technicians Limited All Rights Reserv | ed.           |

Step 4: A confirmation email with the 'validation code' will be sent to your new email address.

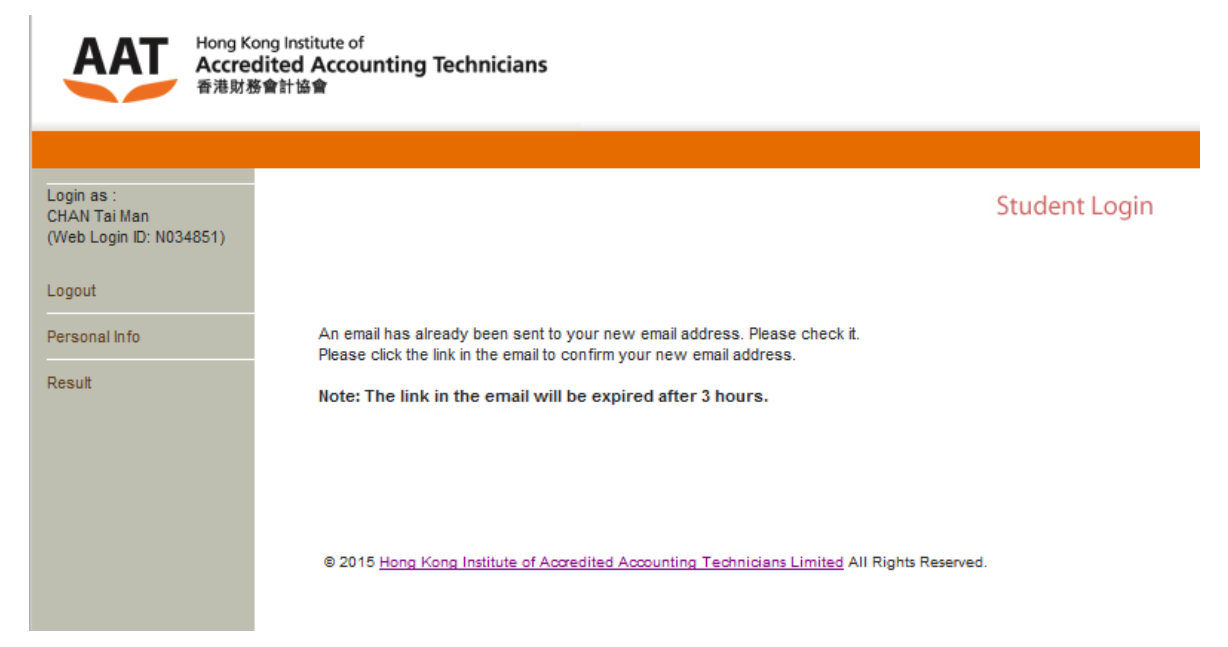

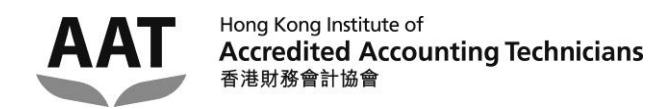

Step 5: Open the email with the subject 'New Email Address Confirmation' from your new email account, click the hyperlink provided in the email.

|   | 主旨: New Email Address Confirmation                                                                                                 |  |
|---|----------------------------------------------------------------------------------------------------|--|
| l | Dear Student,                                                                                                    |  |
|   | Please click the following link and use the validation code provided to confirm your new email address :                           |  |
|   | https://portal.hkiaat.org/portal/students/set_email?<br>key=z162113129136139120128201177182192171176172096171186183180182192130176 |  |
|   | Validation Code: 3k27TzAwMq6                                                                                                    |  |
|   | Hong Kong Institute of Accredited Accounting Technicians                                                                           |  |
|   | E-mail: <u>hkiaat@hkiaat.org</u>                                                                                                   |  |
|   | Website: http://www.hkiaat.org/                                                                                                    |  |
|   |                                                                                                    |  |

Step 6: Enter your **'HKIAAT Student No'** and the **'Validation Code'** given in the email, and then press the **'Submit'** button.

| Login as :       CHAN Tai Man         (Web Login ID: N034851)       Student Login         Logout       Personal Info         Result       Change Email         Registration No.       :         Validation Code       :         (given in the email)       : | AAT Hong K<br>Accre<br>香港財                                                                 | ong Institute of<br><b>dited Accounting Technicians</b><br>伤會計協會                                                          |
|----------------------------------------------------------------------------------------------------|--------------------------------------------------------------------------------------------|----------------------------------------------------------------------------------------------------|
| Submit Cancel © 2015 Hong Kong Institute of Accredited Accounting Technicians Limited All Rights Reserved.                                                                                                    | Login as :<br>CHAN Tai Man<br>(Web Login ID: N034851)<br>Logout<br>Personal Info<br>Result | Change Email         Registration No.         'Validation Code         (given in the email)         Submit         Cancel |

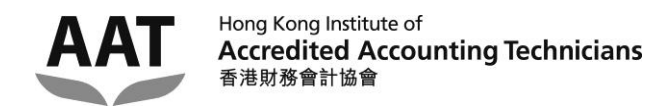

Step 7: The email address has been updated. An acknowledgement email will be sent to both the new and old email addresses.

| AAT<br>Accred<br>香港財教                  | ong Institute of<br>dited Accounting Technicians<br>务會計協會                                    |
|----------------------------------------|----------------------------------------------------------------------------------------------|
| Login as :                             | Student Login                                                                                |
| CHAN TarMan<br>(Web Login ID: N034851) |                                                                                              |
| Logout                                 |                                                                                              |
| Personal Info                          | Email has been updated.                                                                      |
| Result                                 |                                                                                              |
|                                        |                                                                                              |
|                                        | © 2015 Hong Kong Institute of Accredited Accounting Technicians Limited All Rights Reserved. |
|                                        |                                                                                              |

#### 主旨: Email Changed Acknowledgement

Dear Student,

Email has been updated. The notification will be sent to the new email from now on.

Hong Kong Institute of Accredited Accounting Technicians E-mail: <u>hkiaat@hkiaat.org</u> Tel: 2823-0600 Website: <u>http://www.hkiaat.org/</u>

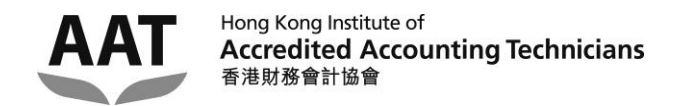

### Viewing the examination results

Step 1: Click 'Result' in the menu at the left of the webpage.

| AAT Hong K<br>Accrew<br>香港財教                          | ong Institute of<br>dited Accounting Technicians<br>资會計協會                                    |
|-------------------------------------------------------|----------------------------------------------------------------------------------------------|
|                                                       |                                                                                              |
| Login as :<br>CHAN Tai Man<br>(Web Login ID: N034851) | Student Login                                                                                |
| Logout                                                |                                                                                              |
| Personal Info                                         | Student : CHAN Tai Man N034851                                                               |
| Result                                                | Welcome to the HKIAAT.                                                                       |
|                                                       |                                                                                              |
|                                                       |                                                                                              |
|                                                       |                                                                                              |
|                                                       | © 2015 Hong Kong Institute of Accredited Accounting Technicians Limited All Rights Reserved. |

Step 2: Click the link to view the result details of your enrolled paper(s) under the current examination session.

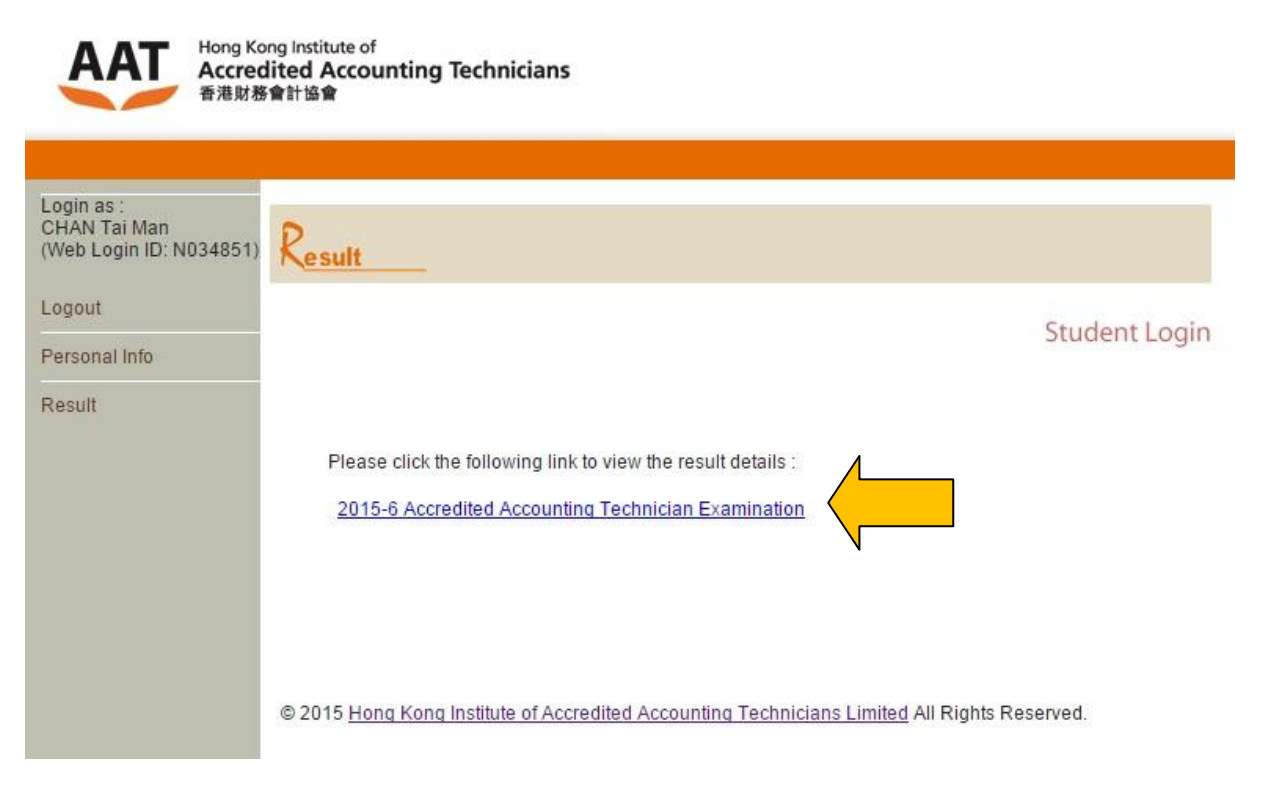

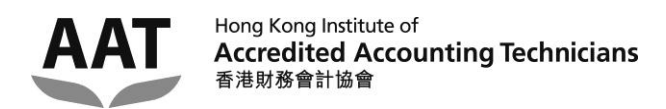

#### Step 3: Examination result page is shown.

| Accredited Accounting Technician E                                                                                                   | xamination - Examination Report                                                                                                    |
|----------------------------------------------------------------------------------------------------|----------------------------------------------------------------------------------------------------|
| Accredited Accounting Technician E<br>: N034851                                                                                      | xamination - Examination Report                                                                                                    |
| Accredited Accounting Technician E                                                                                                   | Examination - Examination Report                                                                                                    |
| ∺ N034851                                                                                                    |                                                                                                    |
| t: N034851                                                                                                    |                                                                                                    |
|                                                                                                    |                                                                                                    |
| HAN Tai Man                                                                                                    |                                                                                                    |
| EXAMINATIO                                                                                                    | NRESULT                                                                                                    |
| e Jun 2015 session issued on 31/7/2015                                                                                               |                                                                                                    |
| ER TITLE                                                                                                    | STATUS                                                                                                    |
| Fundamentals of Business Law                                                                                                    | Pass with Distinction                                                                                                    |
| Financial Accounting                                                                                                    | Fail                                                                                                    |
|                                                                                                    | * * * * * * * * * * * * * * * * * * *                                                                                                    |
| eport is not an official report issued by the Hong Kong Institute<br>not be regarded as such. HKIAAT reserves the right to alter the | e of Accredited Accounting Technicians Limited (HKIAAT) an<br>e information given on the report.                                                                                                    |
|                                                                                                    | EXAMINATION<br>THE UNDER TITLE<br>Fundamentals of Business Law<br>Financial Accounting<br>Financial Accounting<br>Financ |